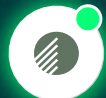

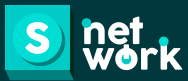

UNA SOLUCIÓN SNETWORK DESARROLLADA PARA ARGOS MÓDULO GESTIÓN Y EVALUACIÓN DE PROVEEDORES:

GENERACIÓN DE RECLAMACIONES

## GENERACIÓN DE RECLANACIONES

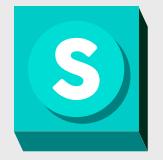

## **GENERACIÓN DE RECLAMACIONES**

Este manual está diseñado para guiarte a través del proceso de gestión de reclamaciones y felicitaciones dentro de la plataforma. Conocerás como generar reclamaciones cómo asignarlas a las personas responsables y cómo hacer un seguimiento adecuado para asegurar su resolución.

Ingresa a Snetwork de acuerdo con los pasos iniciales indicados en el manual de "Acceso de usuarios".

2

Una vez realices el ingreso, encontraras el módulo de **Supplier Performance** y al dar clic podrás visualizar las opciones a las cuales tienes acceso.

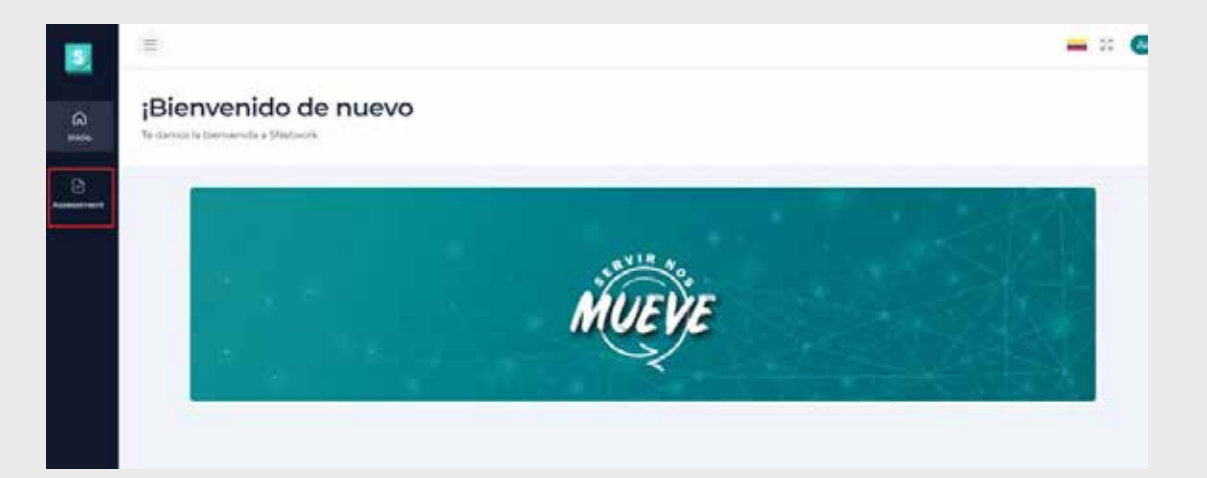

Snet |

## PQRS

1

2

Aquí puedes encontrar la opción de **crear y consultar tus PQRS.** 

| EVALUACIÓN 360     |         |
|--------------------|---------|
| Q Consultar        |         |
| f                  | e nuevo |
| PQRS               |         |
| Crear              |         |
| His procesos       |         |
| Q Ranking usuarios |         |

Al dar clic en "Crear" puedes elegir el tipo de PQRS que deseas realizar.

| =                                          |                                                      |                                            | 50 🕓 |
|--------------------------------------------|------------------------------------------------------|--------------------------------------------|------|
| Crear<br>Elige la opción que desvas crear. |                                                      |                                            |      |
|                                            |                                                      |                                            |      |
|                                            | Beclamos                                             | Felicitaciones                             |      |
|                                            | Envia peticiones, quejas, reclamos o<br>sugerencias. | Envia fulicitaciones al área<br>encargada. |      |
|                                            | Crear                                                | Crear                                      |      |
|                                            |                                                      |                                            |      |

3

Al dar clic en la opción de **"Reclamos"** podrás diligenciar todos los datos correspondientes y de este modo registrar los tipos de reclamos que se puedan presentar en cada uno de los procesos.

| 20002242220000204                             |                      |                          |
|-----------------------------------------------|----------------------|--------------------------|
| nformación del Proveedor                      | N <sup>1+</sup>      |                          |
| under die bronnen *                           | Timphu <sup>1</sup>  | Asegúrate de diligenciar |
| P                                             |                      | la información que se    |
|                                               |                      | Es importante completar  |
| Normacion Reguerimiento                       | Betterin and other   | todos los campos         |
| and another terms                             | or lysense.          | oorrootomonto            |
| al action that prove we should be a family of |                      | conectamente.            |
| (2)<br>Tati urte reade                        | 0<br>Set Geneticites |                          |
| lager geoletil der raciame *                  |                      |                          |
| Section ().)                                  |                      |                          |
|                                               |                      | 8.1000                   |

Al dar clic en "**Guardar**" serás direccionado al contenido del reclamo, en el cual deberás diligenciar los diferentes campos, de acuerdo con la novedad presentada.

| Detalle                                                                |                                             |                                       |      |
|------------------------------------------------------------------------|---------------------------------------------|---------------------------------------|------|
| Nombre del proveedor: T&WTIRE                                          |                                             | (i) ID SAP:                           |      |
| NIT: 669-7898                                                          |                                             | Q Creado por: asuarezs@summa-sci.com  |      |
| Sociedad: Cementos Argos S.A.                                          |                                             | Número de registro: CEM-19            |      |
| Fecha de creación: 20/08/2024                                          |                                             | O Responsable: asuarezs@summa-sci.com |      |
| Fecha de finalización: —                                               |                                             | Ana del Demonrable:                   |      |
| · Pecha de manzación                                                   |                                             |                                       |      |
|                                                                        |                                             | Reclamo asociado a: servicios         |      |
|                                                                        | Reci                                        | imo                                   |      |
| Estado de atención del roclamo                                         |                                             |                                       |      |
| 0                                                                      |                                             | 0                                     |      |
| Soluciona                                                              | do                                          | Sin Solucio                           | han  |
|                                                                        |                                             |                                       |      |
| Descripción del reclamo                                                |                                             |                                       |      |
|                                                                        |                                             |                                       |      |
|                                                                        |                                             |                                       |      |
| Reclamo asociado con alguna Parada (Ppm):*                             |                                             |                                       |      |
| 0                                                                      |                                             | 8                                     |      |
| 52                                                                     |                                             | NO                                    |      |
| Process al que perfenence*                                             |                                             |                                       |      |
| Process at goe percentere                                              | -                                           |                                       |      |
|                                                                        | 10                                          |                                       |      |
| O Nota: Si el tipo de orden es una ZARE se<br>Tipo de orden de compra* | debe gestionar por el usuario solicitante ( | tel servicio.                         |      |
| ZCOM                                                                   | ZARE                                        | ZIMB                                  | Z1N5 |
|                                                                        | No tiene orden de                           | compra asociada                       |      |
| promo mine                                                             |                                             |                                       |      |
| Fecha del eventa"                                                      |                                             | Tipo de reclamo"                      | 4    |
|                                                                        |                                             |                                       | ۵.   |
|                                                                        |                                             |                                       |      |
|                                                                        |                                             |                                       |      |
|                                                                        |                                             |                                       |      |
| Adjuntos                                                               |                                             |                                       |      |
| робив / томв                                                           |                                             |                                       |      |
|                                                                        |                                             | 2                                     |      |
|                                                                        |                                             | 4                                     |      |
|                                                                        | 1                                           |                                       |      |
|                                                                        | Documentos adi                              | untos de sonorte                      |      |
|                                                                        | XLSX, PDF, DC                               | CK, PNG, 3PG                          |      |
|                                                                        |                                             |                                       |      |
|                                                                        | Seleccione                                  | un archivo                            |      |
| L                                                                      |                                             |                                       |      |
|                                                                        |                                             |                                       |      |
|                                                                        |                                             |                                       | Emo  |
|                                                                        |                                             |                                       |      |

Snet | 🖉

Una vez hayas completado el contenido del reclamo y hagas clic en "Enviar", **recibirás una confirmación en pantalla que indicará la creación y el envío exitoso de tu requerimiento.** Además, se enviará una notificación por correo electrónico al usuario encargado de gestionar la reclamación.

| Reclamo enviado exitosamente          |
|---------------------------------------|
| Número de registro: CEM-19            |
| Q Responsable: asuarezs@summa.sci.com |

6 Si deseas crear una **"Felicitación**" deberás diligenciar de igual forma la información del proveedor relacionado, así como también la compañía y sociedad, además del tipo de felicitación.

| Información del Proveedor |            |
|---------------------------|------------|
| Codigo o 10 SAIP*         | 14/14      |
|                           |            |
| Nomble dol proveddol*     | Dampartia* |
|                           |            |
| Sociedat"                 |            |
|                           |            |
|                           |            |
|                           |            |
| Información Requerimiento |            |
| Felicitation esclada e*   |            |
| PERSONAL PROPERTY.        |            |
| Tipe-de Ministerior*      |            |
|                           |            |

7

5

Al dar clic en **"Guardar"** te direccionará al contenido de la Felicitación en el cual deberás diligenciar los diferentes campos y el mensaje relacionado.

| Felic                                                                                                    | Felicitación                                                                       |  |
|----------------------------------------------------------------------------------------------------|------------------------------------------------------------------------------------|--|
| Proceso al que pertenece*                                                                                                    | Centro/Planta*                                                                     |  |
| Seleccione una felicitación*  Agradecemos tu compromiso y transparencia con las respuestas, servicios y/ bier  Cracias por tu disposición y acompañamiento estratégico para sacar adelante los  Cracias por entregar un servicio adecuado durante y hacer posible la ejecución d  Agradecemos tu atención, soporte y respuesta adecuada en todo momento.  How queramos expresar questra gratitud y satisfarción por contar con un aliado o | nes entregados.<br>diferentes proyectos, aún en momentos críticos.<br>el proyecto. |  |
| Completa tu mensaje de felicitación*                                                                                                    | 0/300                                                                              |  |

En el mensaje de Felicitación **puedes seleccionar la opción que más se ajuste** y adicional puedes completarla de acuerdo con tu necesidad.

| ) Agrad    | decemos tu compromiso y transparencia con las respuestas, servicios y/ bienes entregados.                                      |         |
|------------|----------------------------------------------------------------------------------------------------|---------|
| Gracia     | as por tu disposición y acompañamiento estratégico para sacar adelante los diferentes proyectos, aún en momentos críticos.     |         |
| ) Gracia   | as por entregar un servicio adecuado durante y hacer posible la ejecución del proyecto.                                        |         |
| ) Agrad    | decemos tu atención, soporte y respuesta adecuada en todo momento.                                                             |         |
| ) Hoy qu   | queremos expresar nuestra gratitud y satisfacción por contar con un aliado confiable para la prestación de nuestros servicios. |         |
| mpleta tu  | u mensaje de felicitación*                                                                                                    |         |
| Gracias po | or tu disposición y acompañamiento estratégico para sacar adelante los diferentes proyectos, aún en momentos críticos.         |         |
|            |                                                                                                    | 127/300 |
|            |                                                                                                    |         |

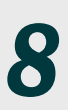

Una vez diligenciado el contenido de la felicitación y al dar clic en **"Enviar"** te confirmará la creación exitosa de tu requerimiento.

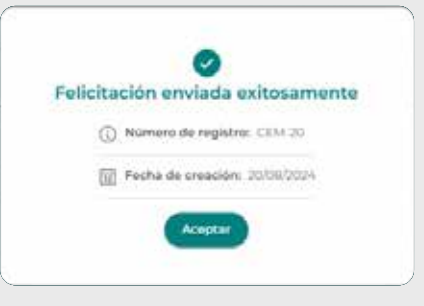

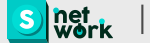

| CC        | Al dar clic en la opción de "Mis Renking provendente en la consultar                                                                                                    | nuevo. |
|-----------|----------------------------------------------------------------------------------------------------|--------|
| 1         | procesos" podrás realizar la consulta de los PRQS que has creado y la gestión de los que te han sido asignados.                                                                                                    |        |
| /lis PQRS | Q Ranking usuarios                                                                                                    |        |
|           | Y Films pac                                                                                                    |        |
|           | Tage de regionimiente la facte de charactéria (El Pauline de charactéria (El Pauline)) (El Pauline de charactéria (El Pauline)) (El Pauline de charactéria (El Pauline)) (El Pauline de charactéria (El Pauline)) (El Pauline de charactéria (El Pauline)) (El Pauline de charactéria (El Pauline)) (El Pauline)) (El Pauline)) (El Pauline) (El Pauline)) (El Pauline) (El Pauline)) (El Pauline) (El Pauline)) (El Pauline) (El Pauline)) (El Pauline) (El Pauline)) (El Pauline) (El Pauline)) (El Pauline) (El Pauline)) (El Pauline) (El Pauline)) (El Pauline) (El Pauline)) (El Pauline) (El Pauline)) (El Pauline) (El Pauline)) (El Pauline)) (El Pauline)) (El Pauline) (El Pauline)) (El Pauline)) (E |        |
|           | Resultados 3                                                                                                    | C      |
|           | Nomber del Provendur<br>TENTSE<br>Beckenn anociade a Tipo de requerimiento Pecha de streación Pecha de finalización<br>Estimator (Instalmon, and Antonio)                                                                                                    |        |
|           | SUM-ITIS<br>Nombre del Provendor<br>Taurtos                                                                                                    | Ċ      |
|           | Rectamo asociado e Tipo de regularimiento. Fecha de areación Fecha de finalitación<br>Malerios printos. Rectarros 0200/0004. OCCINICIÓn                                                                                                    |        |

En la primera pantalla te arrojará el listado de los requerimientos que tienes asignados y pendientes por gestionar, además puedes aplicar los diferentes filtros de acuerdo con lo que requieras consultar.

2

Al dar clic en alguno de los reclamos pendientes por gestionar, **podrás visualizar todo el contenido de este,** así como la pestaña de "Gestión" en la cual tendrás las opciones de reasignar en el caso de que el reclamo no sea para tu gestión, modificar los diferentes estados y registrar las respectivas observaciones que se puedan presentar.

| Detalle                        | Pendiesta per gestional               |       |
|--------------------------------|---------------------------------------|-------|
| Nombre del proveedor: TEWTIPE  | () ID SAP:                            |       |
| NIT: GOV 7899                  | Q Creado por: asuareza@aumma.scl.com  |       |
| Sociedad: Conventos Arges S.A. | () Namero de registro: CEM 19         |       |
| Fecha de creación: 20/08/2024  | Q Responsable: asuarezs@aumma-sci.com |       |
| 👔 Fecha de finalización: —     | 🔁 Area del Responsable: —             |       |
|                                | Peclamo asociado a: Sensicios         |       |
| Reclamo                        | Gestión                               |       |
| G Actualiza tu reclamo         | *                                     |       |
| Encargado de la reclamación*   | Área del Responsable*                 |       |
| asuarozs@summa-sci.com         | Elige una opición                     |       |
| Estado de la reclamación*      |                                       |       |
| Pendiente por gestioner        |                                       |       |
| Observaciones*                 |                                       |       |
| Earribs agul.                  |                                       |       |
|                                | 0/300                                 |       |
|                                | (Proving)                             | alaot |

3

Al dar clic en alguno de los requerimientos creados podrás visualizar el detalle de este, el historial de observaciones que registraron el o los usuarios responsables de la gestión y si este ya fue finalizado.

|                                                                                                    |                                                                      |                                                                                                    | Finalizada 🥑 |
|----------------------------------------------------------------------------------------------------|----------------------------------------------------------------------|----------------------------------------------------------------------------------------------------|--------------|
| Nombre del proveedor: T&WTIRE                                                                                                    |                                                                      | () ID SAP:                                                                                                    |              |
| NIT: 66y-7898                                                                                                    |                                                                      | Q Creado por: hhernandezs                                                                                                    |              |
| Sociedad: Summa - Servicios Corporativos ir                                                                                                    | ntegrales                                                            | Número de registro: SUM.116                                                                                                    |              |
| Focha do creación: 01/08/2024                                                                                                    |                                                                      | Q Responsable: asuarezs@summa-sci.com                                                                                                    |              |
| Focha de finalización: 01/08/2024                                                                                                    |                                                                      | Area del Responsable: Summa                                                                                                    |              |
|                                                                                                    |                                                                      | Reclame asociade a: Materias primas                                                                                                    |              |
| Reclamo                                                                                                    |                                                                      | - Cestio                                                                                                    | 0            |
| Estado de atención del reclamo                                                                                                    |                                                                      |                                                                                                    |              |
| 0                                                                                                    |                                                                      | 0                                                                                                    |              |
| Solucionado                                                                                                    | 9.1                                                                  | Sin Solucio                                                                                                    | onar         |
| Descripción del reclamo                                                                                                    |                                                                      |                                                                                                    |              |
|                                                                                                    |                                                                      |                                                                                                    |              |
|                                                                                                    |                                                                      |                                                                                                    |              |
| Reclamo asociado con alguna Parada (Ppm).*                                                                                                    |                                                                      |                                                                                                    |              |
| 0                                                                                                    |                                                                      | 8                                                                                                    |              |
| 9                                                                                                    |                                                                      | ND                                                                                                    |              |
| Process al que perteners*                                                                                                    |                                                                      |                                                                                                    |              |
| produced durants and an encoded a                                                                                                    |                                                                      |                                                                                                    |              |
|                                                                                                    | ۵                                                                    |                                                                                                    |              |
| Nota: Si el tipo de orden es una ZARE se d  Tipo de orden de compra*                                                                                                    | ebe gestionar por el usuarlo solicitante                             | del servicio.                                                                                                    |              |
| Services Authinistence  Nota: Si el tipo de orden es una ZARE se d  Tipo de orden de compra*  ZCOM                                                                                  | ebe gestioner por el usuario solicitante<br>ZARE                     | del antvicio.<br>ZIMB                                                                                                    | ZIMS         |
| Nota: Si el tipo de orden es una ZARE se d  Tipo de orden de compra*      ZCOM                                                                                                    | ebe gastionar por el usuario solicitante<br>ZARE<br>No tiene orden d | del servicio.<br>ZIMB                                                                                                    | ZIMS         |
| Services & Attining theose  Note: Si el tipo de orden es una ZARE se d  Tipo de orden de compra*  ZCOM  Centro/Planta*                                                              | ebe gestionar por el usuario solicitante<br>ZARE<br>No tiene orden d | del servicio.<br>ZIMB                                                                                                    | ZIMS         |
| Silve Cee Xuthing theose  Nota: Si el tipo de orden es una ZARE se d  Tipo de orden de compra*  ZCOM  Centro/Planta*  Cat Mei Ofica                                                 | ebe gastionar por el usuario solicitante<br>ZARE<br>No tiene orden d | del servicio.<br>ZIMB                                                                                                    | ZIMS         |
| Selvices & Attingueses  Nota: Si el tipo de orden es una ZARE se d  Tipo de orden de compra*  ZCOM  Centro/Planta*  Cort MercIPCA                                                   | ebe gastionar por el usuario solicitante<br>ZARE<br>No tiene orden d | del servicio.<br>ZIMB                                                                                                    | ZIMS         |
| Selvices & Attimutations  Nota: Si el tipo de orden es una ZARE se d  Tipo de orden de compra*  ZCOM  Centro/Planta*  Coc MeliciticA  Fecha del evento*                             | ebe gastionar por el usuario solicitante<br>ZARE<br>No tiene orden d | del servicio.<br>ZIMB  e compra asociada  Tepo de reclamo*                                                                                        | ZIMS         |
| Services Authinistration Nota: Si el tipo de orden es una ZARE se d Tipo de orden de compra*  ZCOM Centro/Planta* Centro/Planta* Fecha del evanto*  Recha del evanto*               | ebe gestionar por el usuario solicitante<br>ZARE<br>No tiene orden d | del servicio.<br>ZIMB<br>e compra asociada                                                                                                    | 2045         |
| Selvices Addiministration Notal Si el tipo de orden es una ZARE se d  Tipo de orden de compra*  ZCOM  Centro/Planta*.  CactMerDISCA  Focha del evento*  Rocha del evento*  Adjuntos | ebe gestionar por el usuario solicitante<br>ZARE<br>No tiene orden d | del servicio.<br>ZIMB compre asociada                                                                                                    | ZIMS         |
| Selvices Administration Nota: Si el tipo de orden es una ZARE se d  Tipo de orden de compra*  ZCOM  Centro/Planta*.  CactAverOSCA  Focha del evento*  Adjuntos  Convel L'aver       | ebe gestionar por el usuario solicitante<br>ZARE<br>No tiene orden d | del servicio.                                                                                                    | ZIMS         |
| Selveces & Attimizations  Nota: Si el tipo de orden es una ZARE se d  Tipo de orden de compra*  ZCOM  Centro/Planta*  Carto/Planta*  Carto/Planta*  Adjuntos  DOOME / TOME          | ebe gestionar por el usuario solicitante<br>ZARE<br>No tiene orden d | del servicio.          ZIMB       (         compre associada       (         Tupo de reclamo*       (         Arriquerna?       (                 | ZIMS         |
| Selveces & Attinizations Nota: Si el tipo de orden es una ZARE se d Tipo de orden de compra*  ZCOM  Centro/Planta*  Cartro/Planta*  Cartro/Planta*  Adjuntos  COME / IDMB           | ebe gestionar por el usuario solicitante<br>ZARE<br>No tiene orden d | del servicio.                                                                                                    | zints        |
| Services Authinistration Nota: Si el tipo de orden es una ZARE se d  Tipo de orden de compra*  ZCOM  Centro/Planta*  Centro/Planta*  Centro/Planta*  Adjuntes  DOONE / IDMB         | ebe gestionar por el usuario solicitante<br>ZARE<br>No tiene orden d | del servicio.                                                                                                    | ZIMS         |
| Services Authinistance  Nota: Si el tipo de orden es una ZARE se d  Tipo de orden de compra*  ZCOM  Contro/Planta*  Cartro/Planta*  Cartro/Planta*  Adjuntes  DOOMB / 10MB          | ebe gestionar por el usuarlo solicitante<br>ZARE<br>No tiene orden d | del servicio.          ZIMB       (         zIMB       (         compre asociada       (         Tipo de reclamo*       (         Arrante       ( | zints        |

Snet | work |

| Detaile                                                                                                    | American (2) |
|----------------------------------------------------------------------------------------------------|--------------|
| Novidari del proventari intell'Itali     Noti integratori     Noti integratori     Societadati interna - ferranzia Compositiva Integratori     Pecha de consolitori ITORICOLI      Pecha de finalización: 0108/COLI | Bitalin      |
| bears.                                                                                                    | Cautto       |
| S Historial de observaciones                                                                                                    |              |
| Observation 1     sustainable reveal acres     DISE2226 R36 Are                                                                                                    | ά.           |

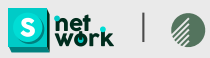